- 1. 事前接続テスト Zoomをご利用頂いた事がない方は、接続テストの実施をお願いします。
  - ①. システム要件をご確認ください。 <u>https://support.zoom.us/hc/ja/articles/201362023-PC-Mac-Linuxのシステム要件</u>
  - 下記URLにアクセスし、参加ボタンを押下します。 <u>https://zoom.us/test</u>

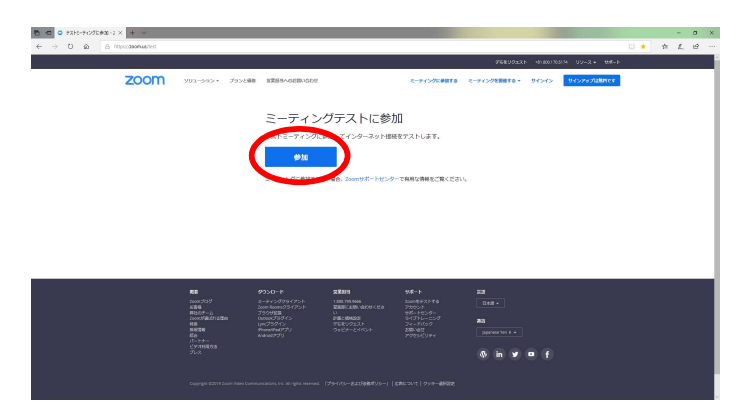

PC上で一度もZooMを利用していない場合はインストーラが起動しますのでインストールしてください。
 ※.お使いのブラウザによって、表示されるテキストに違いがあります。

| • 1-7078231108-Zoon × +                                               |                                                                                                    |               | -    | 0   | × |
|-----------------------------------------------------------------------|----------------------------------------------------------------------------------------------------|---------------|------|-----|---|
| ← → C @ https://zoom.us/j/2891005399/pwd=d\/d6cm5aSD/voOStrafifgaTFyo | m0109                                                                                                    | ☆             | 8    | -   | 1 |
| 11 773 G Googe 🖸 1-57%-5-5482 🖶 113-548-988 ( 📒 167597-2              | 📰 LineCox・Dブイン演算 🔍 Google バンジブウト 🗅 LineThedge 71.275 🗅 (記述不要)の公理・ 🗋 新しいグブ 🖤 「中学学校社会学に中 🧕 Microsoft Assee Ma 🖄 Hill Could                                                                                                    |               |      |     |   |
| zoom                                                                  | サポート 日本語・                                                                                                    |               |      |     |   |
|                                                                       | 数称後にダウンロードが開始されます。<br>もしそうならはければこちらでダウンロードしてください。<br>アグジーシットオタンロードまたは新できか。場合は、 <b>フラフタとがあ</b> してください                                                                                                    |               |      |     |   |
| Zoomeest 201-2011 C.C.R.M                                             | toppe for the boot one of a source of the source of the |               |      |     |   |
| O Zoom_ed726b448exe ∧                                                 |                                                                                                    |               | 443  | 88  | × |
|                                                                       | ~1                                                                                                    | • 0· <u>.</u> | XIAO | w 5 |   |

④. システムダイアログが表示されたら [Zoomミーティングを開く] をクリックしてください。

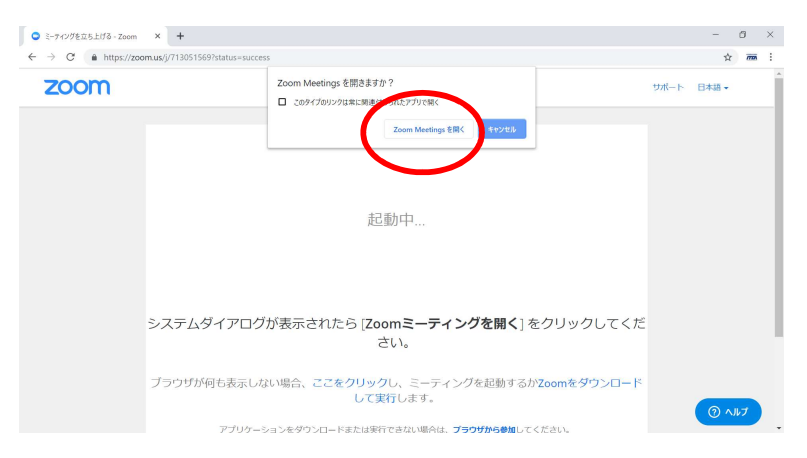

- スピーカーテスト
  - 以下の画面が表示されます。着信音が聞こえれば「はい」を押下ください。

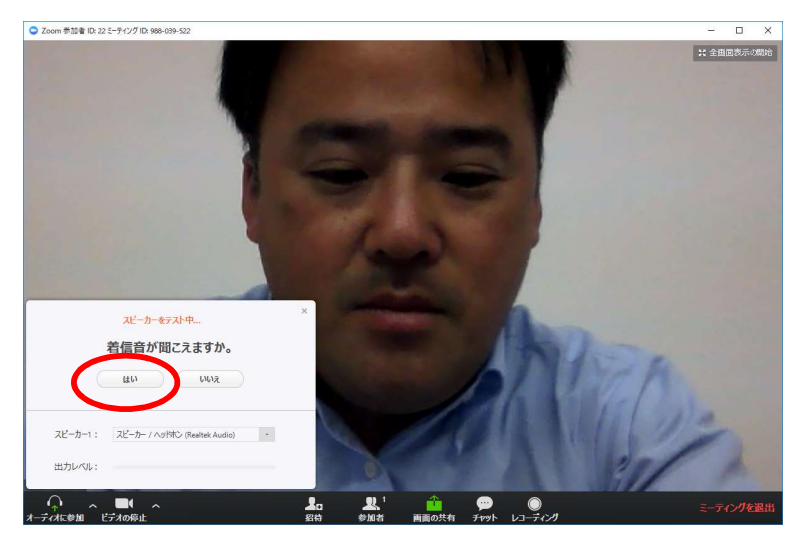

⑥.マイクテスト
 以下の画面が表示されます。自分の声がヘッドフォンから聞こえれば「はい」を押下ください。

|         | ×<br>マイクをテスト中                                 |          |
|---------|-----------------------------------------------|----------|
|         | 話してから話をやめます、返答が聞こえますか。                        |          |
|         | はいいえ                                          |          |
|         | マイク1: マイク配づり (Realtek Audio) -                |          |
|         | 入力レベル:                                        |          |
|         |                                               | -        |
|         | ×                                             | 1        |
|         | スピーカーとマイクは良好です                                |          |
|         | スピーカー: スピーカー / ヘッドホン (Realtek High Definition |          |
|         | マイク: マイク (Realtek High Definition Audio)      |          |
|         | コンピューターでオーディオに参加                              |          |
|         |                                               |          |
| ╘═╲╱┉┷┙ | いがキニナりたら、市台住住ニュ                               | くしょぬマズキ  |
| エ記スツビー  | ンパ衣ぶられたり、尹則按杭ナ人                               | いふだく」して。 |

- 2. セミナーに参加する
  - 参加URL ITC+ヘログインして頂き、お知らせ欄からご確認ください。
  - ②. 参加URLにアクセスしてください システムダイアログが表示されたら [Zoomミーティングを開く] をクリックしてください。
     ※. Zoomのバージョンが古い旨の」メッセージが表示された場合は、最新版に更新をお願いします。

| <ul> <li>ミーティングを立ち上げる - Zoom</li> <li></li></ul> | × +                             |                                               |                                                               |                                        |      | -                     | 0  | × |
|--------------------------------------------------|---------------------------------|-----------------------------------------------|---------------------------------------------------------------|----------------------------------------|------|-----------------------|----|---|
| ZOOM                                             | maay / 1903 (993) aana - saaces | Zoom Meetings を開きますか。<br>こ このサイプロソンクロエン部件     | nt(デガルでAC<br>Zoom Meetings Elic )<br>りまたあ                     |                                        | サポート | н<br>日本道 <del>-</del> |    |   |
|                                                  | システムダイアログ                       | が表示されたら [ <b>Zoo</b> i<br>さ                   | m <b>ミーティングを開く</b><br>い。                                      | ]をクリックしてくだ                             |      |                       |    | ł |
|                                                  | ブラウザが何も表示しな                     | にい場合、ここをクリック(して実行<br>して実行<br>rョンをダウンロードまたは実行で | っ、ミーティングを起動す<br>了します。<br>************************************ | るか <mark>Zoomをダウンロード</mark><br>してください。 |      | (@ ^                  | ルプ | ) |

②.メールアドレスと名前を入力してください(Zoomにサインインしていない場合)
 ※.ご質問される方は、お名前をお呼びします。他の参加者にお名前やお顔が見えることはありません。

| 電子メ-<br>してくださ | -ルアドレスと名言<br>さい | 前を入力 |
|---------------|-----------------|------|
| メール           |                 |      |
| 名前            |                 |      |

※. 開始前のダイアログが表示された場合は、セミナー開始時間までお待ちください。

- 3. 質問するには
  - 質問時間は、各セミナー終了後に設けております。司会者より、質問受付をアナウンスいたします。
    - ①. ZOOM画面下の「手を挙げる」を押下してください。

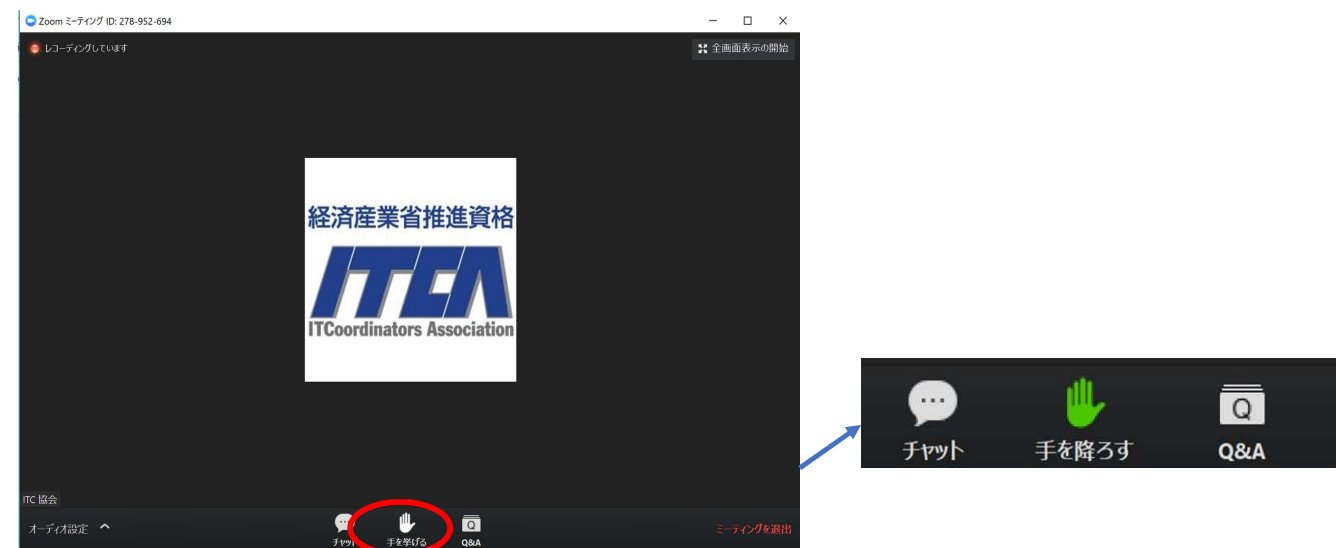

- ※. 質問を取りやめる場合は、「手を降ろす」を押下してください。
- ②. 「手を挙げる」を押して頂いた中から、質問いただける方を指名します。
- ③. 指名された方には、「ミュート解除」のダイアログが表示されます。
- ④. 「ミュート解除」を行います。
- ⑤. 司会者より、応答確認を行います。
- ⑥. 質問してください。

※.時間の都合上、挙手頂いた方全員の質問を受け付けることができないことがあります。 チャット、Q&A機能でのご質問は受け付けませんのでご了承ください。